### 請依下列步驟執行安裝

- 安装: 官方網站: http://bullzip.com/
  - で
    ネ ・
    下載: http://mirror.pdfatlas.com/mirror/Setup\_BullzipPDFPrinter\_9\_0\_0\_1437.zip

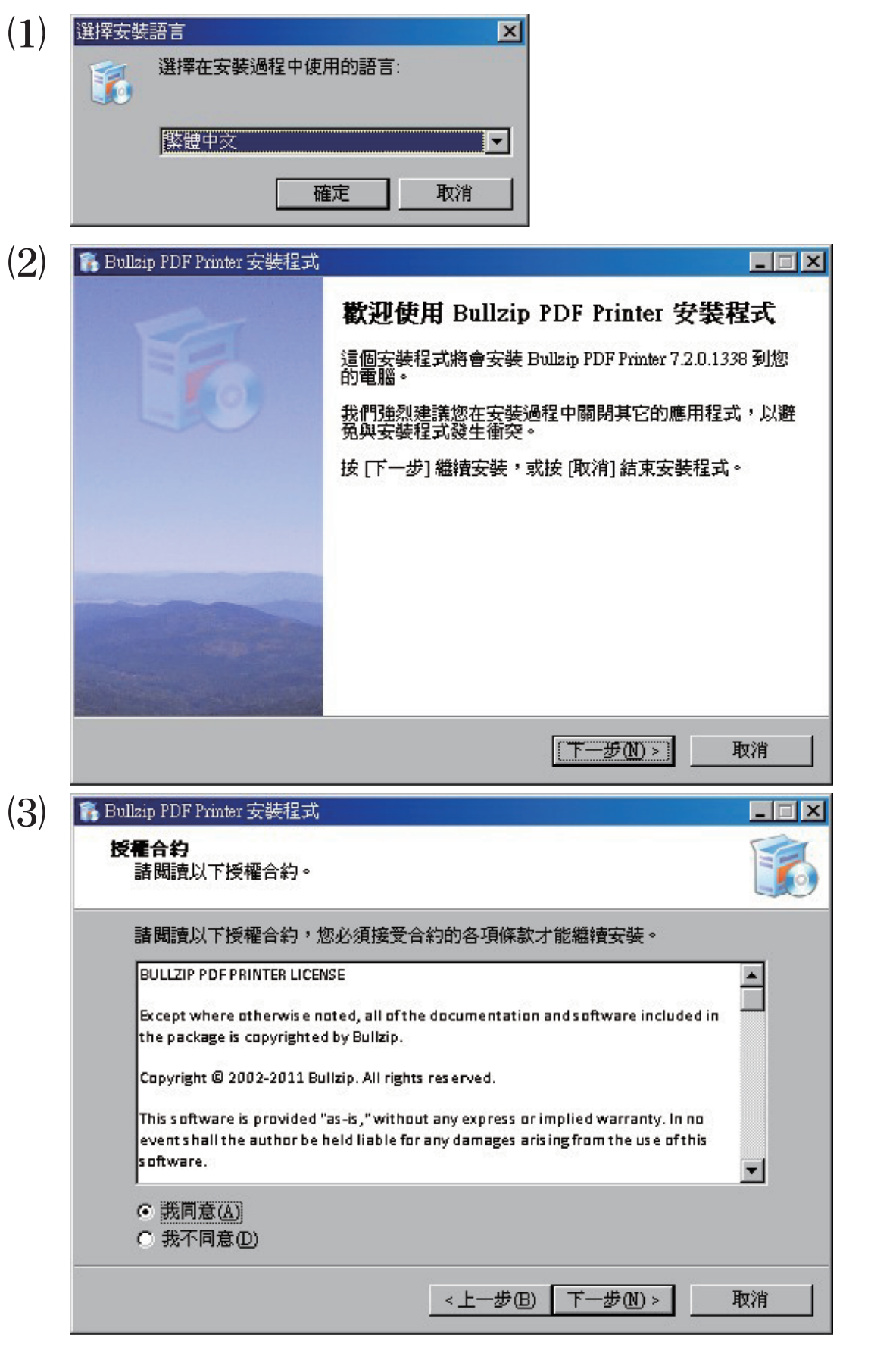

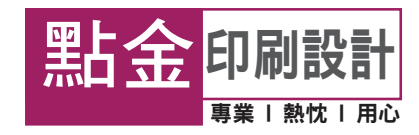

### 請依下列步驟執行安裝

## 安裝2:

| (4) | 🐔 Bullzip PDF Printer 安装程式                                        | - IX |
|-----|-------------------------------------------------------------------|------|
|     | 選擇附加的工作<br>選擇要執行的附加工作。                                            |      |
|     | 選擇安裝程式在安裝 Bullzip PDF Printer 時要執行的附加工作,然後按 [下一<br>。<br>除tholl图示: | ·步]  |
|     |                                                                   |      |
|     | □ 建立快速啓動圖示(Q)                                                     |      |
|     |                                                                   |      |
|     |                                                                   |      |
|     |                                                                   |      |
|     | <上一步(B) 下一步(B) >                                                  | 取消   |

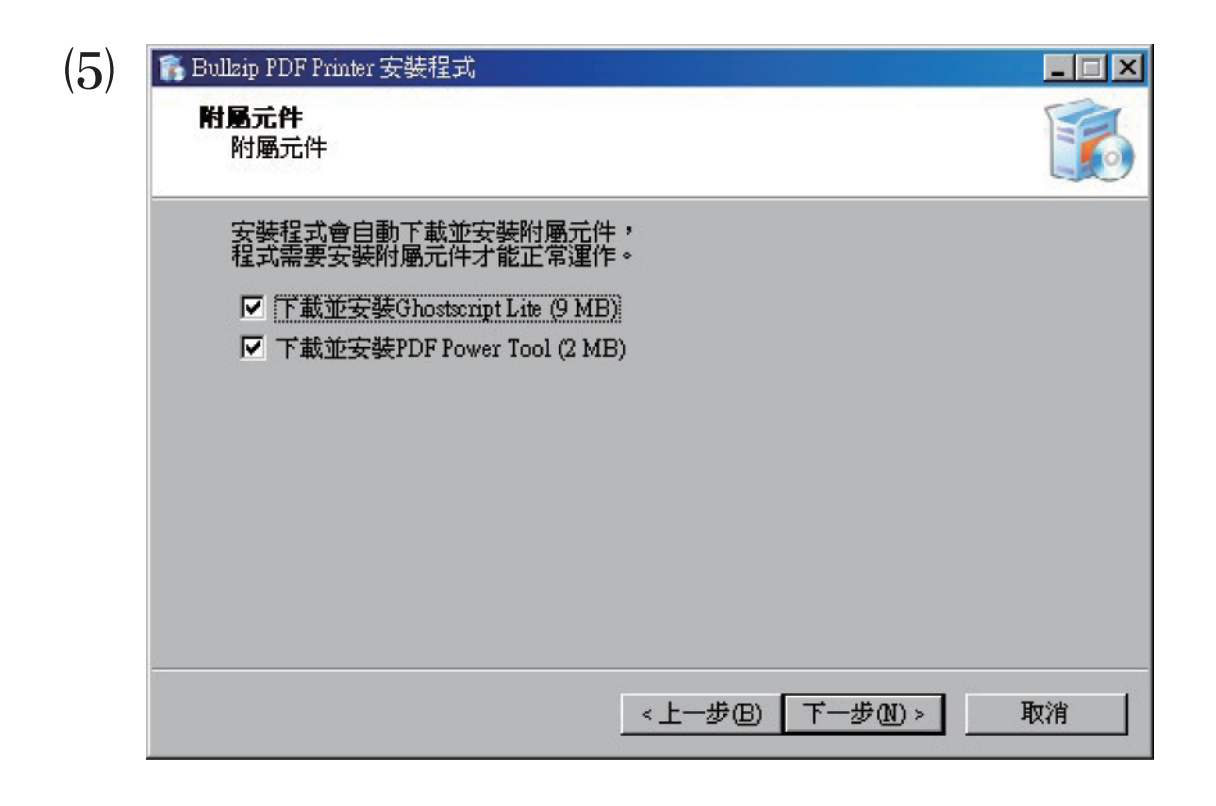

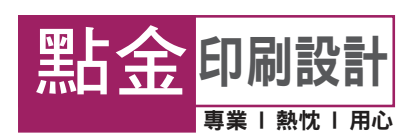

### 請依下列步驟執行安裝

## 安裝3:

| 🔓 Bollzip PDF Printer 安裝程式                            | _ 🗆 🗵                                                                                                    |
|-------------------------------------------------------|----------------------------------------------------------------------------------------------------|
| 準備安裝<br>安裝程式將開始安裝 Bullzip PDF Printer 到您的電腦中。         |                                                                                                    |
| 按下 [安裝] 繼續安裝,或按 [上一步] 重新檢視或設定各選項的內容。<br> 附屬元件將會被自動安裝: | <u></u>                                                                                                    |
| Ghostscript Lite<br>PDF Power Tool                    |                                                                                                    |
|                                                       |                                                                                                    |
|                                                       |                                                                                                    |
| <u>र</u>                                              | V                                                                                                    |
| <上一步(B) (安裝(D))                                       | 取消                                                                                                    |
|                                                       | Bulkip PDF Printer 安装程式         準備安装         安装程式將開始安装 Bulkip PDF Printer 到您的電腦中。         技下 [安装] 繼續安裝,或按 [上一步] 重新檢視或設定各選項的內容。         附屬元件將會被自動安裝:         Ghostscript Lite         PDF Power Tool         I |

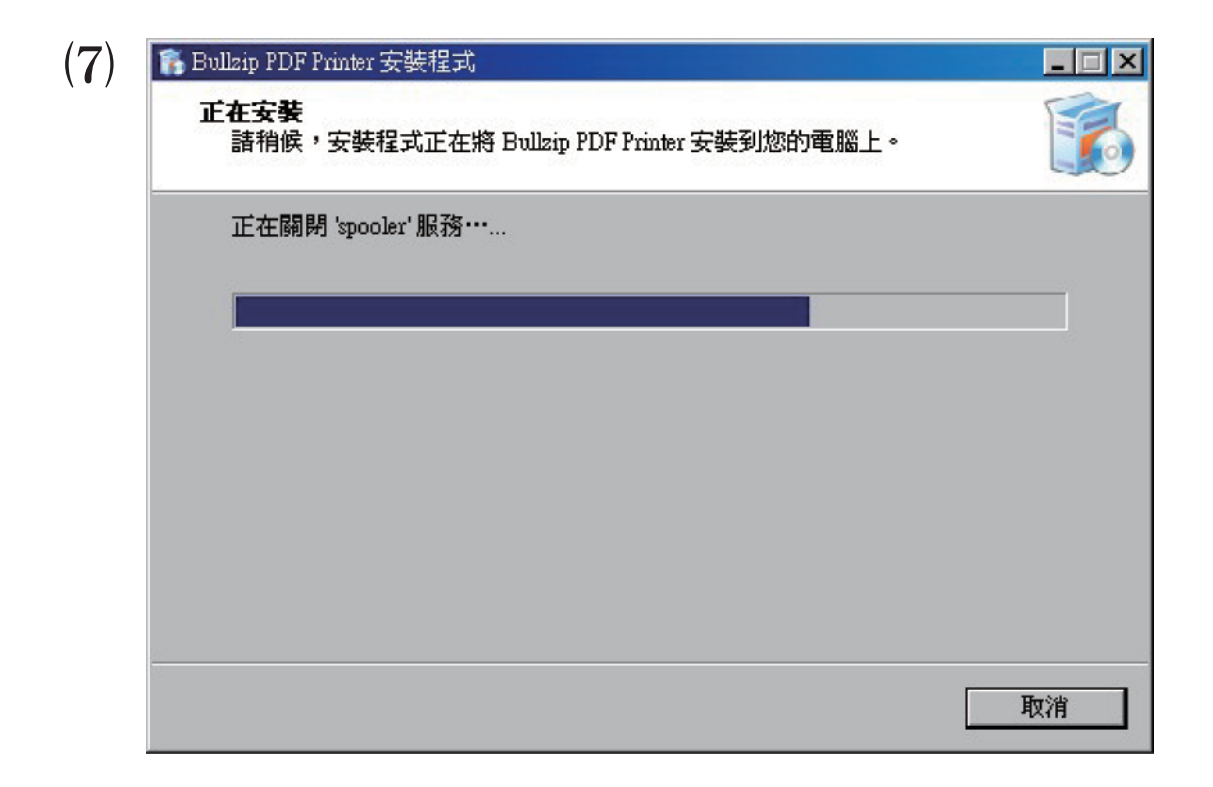

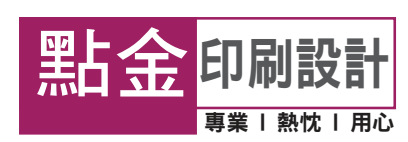

# 安裝4:

| File:             | gslite.exe (1 of 1)       |
|-------------------|---------------------------|
| Speed:            | 1 KB/s                    |
| Status:           | Receiving                 |
| Elapsed Time      | 0:00:01                   |
| Remaining Ti      | ne: 2:41:25               |
| Current File:     | 1 KB of 9,686 KB (0%      |
| l<br>Overall Prog | ess: 1 KB of 9,686 KB (0% |

| (9) | 🚯 Bullzip PDF Printer 安裝程式 |                                                                                                    |
|-----|----------------------------|----------------------------------------------------------------------------------------------------|
|     |                            | 安裝完成<br>安裝程式已經將 Bullzip PDF Printer 安裝在您的電腦中,您<br>可以選擇程式的圖示來執行該應用程式。<br>按 [完成] 以結束安裝程式。<br>□ Bullzip PDF Printer 的網站 |
|     |                            | 完成④                                                                                                    |

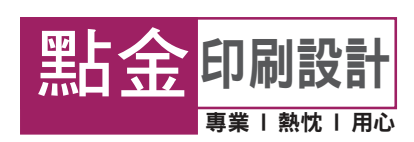

### 請依下列步驟執行轉檔

#### 轉檔:

在使用的軟體內,選擇[列印],印表機選擇為[Bullzip PDF Printer]
 在設定值視窗 {一般}標籤內請選擇 <PDF格式>、<轉換後自動開啟文件>

| 🍣 Bullzip PDF | Printer - 產生檔案                                                                                                    | X |
|---------------|----------------------------------------------------------------------------------------------------|---|
| 一般 文件         | ≠   影像   浮水印   合併   安全   關於                                                                                             |   |
|               | 格式<br>FDF<br>「<br>檔案名編<br>C:Documents and Settings\Administratos\原面\quotation.pdf<br>「<br>建築微自動開營文件<br>「<br>產生後開營目的地資料表 |   |

③ 在{文件}標籤內,品質選擇<輸出之前>、相容版本選擇<PDF 1.4(Acrobat 5.x)>

| 初始化離放等級                       |
|-------------------------------|
| 相容版本<br>PDF 1.4 (Acsobet 5.x) |
| FDF/A-1b                      |
| □ 客動顯示範囲                      |

④ 其他皆不需設定,設定完成後按[儲存]即可

5 完成後會自動用開啟文件內容,請檢查版面或設定是否有錯誤或遺漏

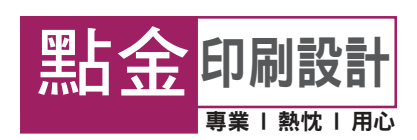